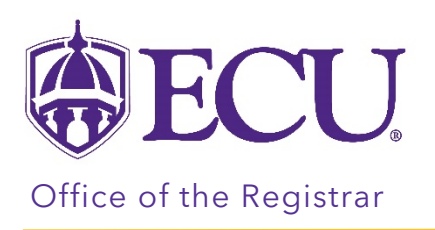

## I just got an email that says there is a seat available in a class. What do I do now?

1. When you receive an email stating a seat has become available in a class that you have waitlisted. You will have up to 24 hours from the delivery of the email to add the class. All Holds and Registration Restrictions will still apply to be eligible to register for a wait listed class.

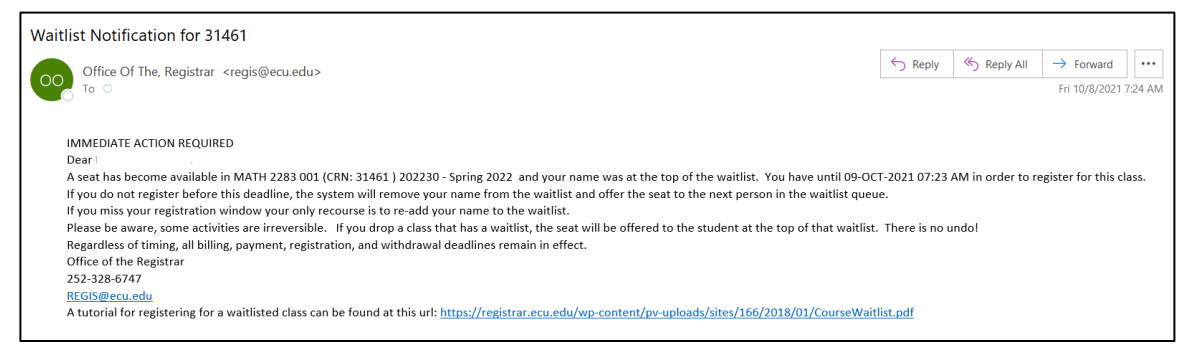

- 2. Log into Pirate Port.
- 3. Click on the Registration & Planning Card.

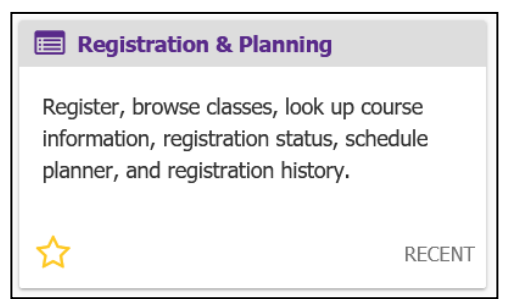

4. Click on the Add or Drop Classes link.

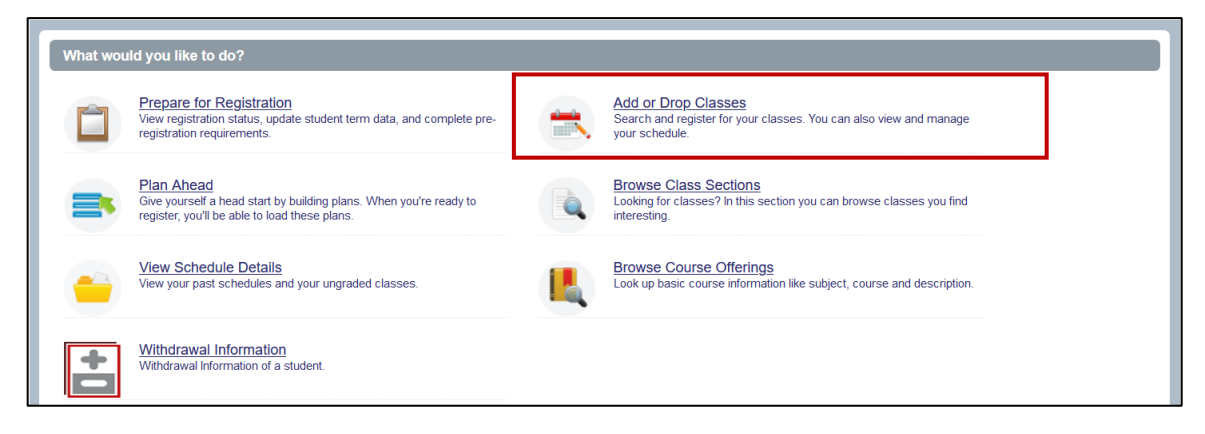

5. Select Registration Term from the Terms Open for Registration pull down menu.

| <b>ECU</b>                                   |                                    | * |
|----------------------------------------------|------------------------------------|---|
| Student • Registration • Select a Term       | ₿FCU                               | 1 |
| Select a Term                                | Student Registration Select a Term |   |
| Terms Open for Registration<br>Select a term | Select a Term                      |   |

6. **Undergraduate Students:** Enter your Registration PIN and click the Continue button. Please contact your advisor for your Registration PIN.

Graduate Students: Click the Continue button.

| Student • Registration • Select a Term  |   |  |  |  |  |  |  |  |  |
|-----------------------------------------|---|--|--|--|--|--|--|--|--|
| Select a Term                           |   |  |  |  |  |  |  |  |  |
|                                         | _ |  |  |  |  |  |  |  |  |
| Terms Open for Registration Spring 2022 |   |  |  |  |  |  |  |  |  |
| Registration PIN*                       |   |  |  |  |  |  |  |  |  |
| Continue                                |   |  |  |  |  |  |  |  |  |

7. In the Summary window, **select \*\*Web Registered\*\* from the Action pull down menu** next to the waitlisted class.

| Summary                 |            |       |       |               |            |                    |   |    |
|-------------------------|------------|-------|-------|---------------|------------|--------------------|---|----|
| Title                   | Details    | Hours | CRN   | Schedule Type | Status     | Action             |   | ₽. |
| Statistics for Business | MATH 2283, | 0     | 31461 | Lecture       | Waitlisted | None               | * |    |
|                         |            |       |       |               |            | None               |   |    |
|                         |            |       |       |               |            | **Web Registered** |   |    |
|                         |            |       |       |               |            | **Web Dropped**    |   |    |
|                         |            |       |       |               |            |                    | _ |    |

## 8. Click the Submit button

| Summary                                                              |            |       |       |               |            |                    |     |  |  |  |  |
|----------------------------------------------------------------------|------------|-------|-------|---------------|------------|--------------------|-----|--|--|--|--|
| Title                                                                | Details    | Hours | CRN   | Schedule Type | Status     | Action             | \$- |  |  |  |  |
| Statistics for Business                                              | MATH 2283, | 0     | 31461 | Lecture       | Waitlisted | **Web Registered** |     |  |  |  |  |
|                                                                      |            |       |       |               |            |                    |     |  |  |  |  |
|                                                                      |            |       |       |               |            |                    |     |  |  |  |  |
|                                                                      |            |       |       |               |            |                    |     |  |  |  |  |
| Total Hours   Registered: 0   Billing: 0   CEU: 0   Min: 0   Max: 18 |            |       |       |               |            |                    |     |  |  |  |  |
|                                                                      |            |       |       |               |            | Subi               | mit |  |  |  |  |

9. A Save Successful notification (in green) is displayed in the top right hand corner of the screen and the course status will be listed as *Registered* in the Summary window.

| <u>Stude</u>                                       | Student Registration Select a Term Register for Classes Save Successful              |                                                                                |                  |                            |          |                            |          |   |                                   |                            |         |       |               |            |        |        |
|----------------------------------------------------|--------------------------------------------------------------------------------------|--------------------------------------------------------------------------------|------------------|----------------------------|----------|----------------------------|----------|---|-----------------------------------|----------------------------|---------|-------|---------------|------------|--------|--------|
| Register for Classes                               |                                                                                      |                                                                                |                  |                            |          |                            |          |   |                                   |                            |         |       |               |            |        |        |
| Find C<br>Care<br>Withd<br>Withd<br>Enter<br>Term: | er Withdraw,<br>rawal Credits Us<br>rawal Oredits Re<br>Your Search C<br>Spring 2022 | r CRNs Sche<br>al <u>S</u><br>ed:0<br>maining:16<br>riteria <b>0</b><br>Subjec | edule and Option | 15                         |          |                            |          |   |                                   |                            |         |       |               |            |        | ^      |
|                                                    |                                                                                      | Course Numbe<br>Keywon<br>Leve                                                 | d                |                            |          |                            |          |   |                                   |                            |         |       |               |            |        | >      |
|                                                    | _                                                                                    |                                                                                |                  |                            |          |                            |          |   | •                                 |                            | _       |       |               |            |        |        |
| 🛍 Sche                                             | tule 🖩 Schi                                                                          | edule Details                                                                  |                  |                            |          |                            |          |   | Summary                           |                            | _       |       |               |            |        |        |
| Class Sci                                          | edule for Spring                                                                     | 2022                                                                           |                  |                            |          |                            |          |   | Title                             | Details                    | Hours   | CRN   | Schedule Type | Status     | Action | ¢.     |
| 9am                                                | Sunday                                                                               | Monday                                                                         | Tuesday          | Wednesday                  | Thursday | Friday                     | Saturday | ^ | Statistics for Business           | MATH 2283,                 | 3       | 31461 | Lecture       | Registered | None   | Y      |
| 10am                                               |                                                                                      | Statistics for<br>Business                                                     |                  | Statistics for<br>Business |          | Statistics for<br>Business |          |   | •                                 |                            |         |       | -             |            | -      |        |
| 11am                                               |                                                                                      |                                                                                |                  |                            |          |                            |          |   |                                   |                            |         |       |               |            |        |        |
| 40em                                               |                                                                                      |                                                                                |                  |                            |          |                            |          |   |                                   |                            |         |       |               |            |        |        |
| 12pm                                               |                                                                                      |                                                                                |                  |                            |          |                            |          |   |                                   |                            |         |       |               |            |        |        |
| 1pm                                                |                                                                                      |                                                                                |                  |                            |          |                            |          | ~ | Total Hours   Registered: 3   Bil | lling: 3   CEU: 0   Min: 0 | Max: 18 |       |               |            |        |        |
| Panel                                              | •                                                                                    |                                                                                |                  |                            |          |                            |          |   |                                   |                            |         | _     |               |            |        | Submit |